## C) Using a Web-Based Index to Order NTS & BCGS Maps

Overview of using an interactive web site to determine which NTS map sheet:

- Use web site <u>http://www.maptown.com/canadiantopographical/bcntsindex.html</u>
- Click on a number (e.g. 92) to zoom in to that quadrangle
- Click on a letter (e.g. G) to zoom in to that mapsheet
- Click on a number (e.g. 4) to get a list of map options.
- Click your desired map from the list provided (e.g. 92G04 Nanaimo)

Overview of using an interactive web site to determine which BCGS map sheet:

- Use web site <u>http://ilmbwww.gov.bc.ca/crgb/about/bcgs/</u>
- Click on a map reference (e.g. 92G)
- The map that appears may seem to be of very poor quality. Move the cursor to the portion of the map you wish expanded (e.g. the bottom left corner covers Nanaimo) simply click to expand the map.

Pick a second "small town", other than Nanaimo and different from your choice in the previous question, that appears on the digital <u>NTS Map Index</u>

(http://www.maptown.com/canadiantopographical/bcntsindex.html)

Town # 2:

- a) What map number would you order to obtain coverage of the "city centre" at a scale of 1:250,000?
- b) What map number would you order to obtain coverage of the "city centre" at a scale of 1:50,000?

Pick a third "small town", other than Nanaimo and different from your choice in the previous questions, that appears on the digital <u>BCGS Map Index</u>. (http://ilmbwww.gov.bc.ca/crgb/about/bcgs/)

Town # 3:

c) What map number would you order to obtain coverage of the "city centre" at a scale of 1:20,000?